<u>Knowledgebase</u> > <u>SalesPad</u> > <u>Sales</u> > <u>Converting a NonInventory Item to Inventory</u>

## **Converting a NonInventory Item to Inventory**

Megan De Freitas - 2024-11-22 - <u>Sales</u>

To convert a non-inventory item to inventory:

- 1. Add the non-inventory item to a sales document (notice the check mark under the NI column)
- 2. Right-click on the item and select Convert Item from the dropdown:

| Ship Method:  | LOCAL DELIVE  | RY 🔽        | Doc Date     | : 1/1     | 11/2011   | •        |           |           |          | Ŧ       |               |                  |             | Total:      |
|---------------|---------------|-------------|--------------|-----------|-----------|----------|-----------|-----------|----------|---------|---------------|------------------|-------------|-------------|
| Whse:         | WAREHOUSE     | -           | Created      | By: sa    |           |          | Ship C    | Complete  |          |         | 1             |                  |             | Payment:    |
| Currency:     | Z-US\$        | •           |              |           |           |          |           |           |          |         |               |                  |             |             |
|               |               |             |              |           |           |          |           |           |          |         |               |                  |             |             |
| Line Items No | otes Addresse | es Holds U  | lser Fields  | Audit     | Related [ | Document | s Purchas | es FedE   | Ex Quote | Quick R | eport Trackin | g Numbers        |             |             |
| 🌇 New 🙀       | Delete 🛛 📫 I  | Insert 🛛 🛄  |              | Item Nur  | nber      |          | Item      | Class Cod | e        |         | UOfM          | Schedule         |             | A           |
| (ALL) [0] CL  | istom Blend 1 | Custom Bler | nd 2 Cust    | om Blend  | 3 Cust    | om Blend | 4 Custom  | Blend 5   | Custom E | lend 6  | Custom Blend  | 7 Custom Blend 8 | Custom Blen | nd 9 Custom |
| Item          |               | Descrip     | tion         |           | NI        | Qty      | UOfM      | P         | rice     | Cost    | Ext Price     | Req Ship         | Invoice     | Qty BO      |
| 200HD         |               | 200 Gig     | H In         | sert Lin  | e Refore  | -        | Each      | 49        | .00 3    | 36.00   | 0.00          | 1/11/2011        | 0           | 0           |
|               |               |             | In           | isert Lin | e After   |          |           |           |          |         |               |                  |             |             |
|               |               | C           | Convert Item |           |           |          |           |           |          |         |               |                  |             |             |

- 3. The "Item Maintenance" screen appears. You can either
  - 1. Fill in the information about the item on the three tabs and click **OK**
  - 2. Under the Item Information tab, click the ellipsis (...) next to Copy From Item:

|                      | iuor information (0)   <u>W</u> arehouse |                  |  |
|----------------------|------------------------------------------|------------------|--|
| Properties           |                                          | Item User Fields |  |
| Item Number:         | 200HD*****                               | Item Options     |  |
| Item Description:    | 200 Gig Hard Drive                       |                  |  |
| Short Description:   |                                          |                  |  |
| Generic Description: |                                          |                  |  |
|                      | L                                        |                  |  |
|                      |                                          |                  |  |
| Copy From Item:      |                                          |                  |  |
|                      |                                          |                  |  |
| Class ID:            |                                          | •                |  |
|                      |                                          |                  |  |
| U Of M Schedule:     |                                          |                  |  |
| Selling UOfM:        |                                          | •                |  |
| Price Level:         |                                          | •                |  |
| Standard Cost:       | 0.00 Current Cost:                       | 0.00             |  |
| List Price:          | 0.00                                     |                  |  |
|                      |                                          |                  |  |

The Inventory Lookup screen appears. Find and select an inventory item to copy from and click  $\mathbf{O}\mathbf{K}$ 

3. You will return to the Item Maintenance screen. Click  $\mathbf{O}\mathbf{K}$  to return to the sales document

The check mark under the NI column will now be gone, indicating that the item has been converted to inventory.